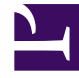

# **GENESYS**

This PDF is generated from authoritative online content, and is provided for convenience only. This PDF cannot be used for legal purposes. For authoritative understanding of what is and is not supported, always use the online content. To copy code samples, always use the online content.

## Deployment Guide

Prepare for Configuration Server

# Prepare for Configuration Server

## Contents

- 1 Prepare for Configuration Server
  - 1.1 Importing the Application Templates for the Web Engagement Servers
  - 1.2 Creating the Configuration Application for the Backend Server
  - 1.3 Creating the Configuration Application for the Frontend Server

## Importing the Application Templates for the Web Engagement Servers

**Purpose:** Import the templates you will use to create the configuration for the Web Engagement servers in Configuration Server.

## Start

- 1. Open Genesys Administrator and navigate to PROVISIONING > Environment> Application Templates.
- 2. In the Create menu of the Tasks panel, click the Upload Template link.

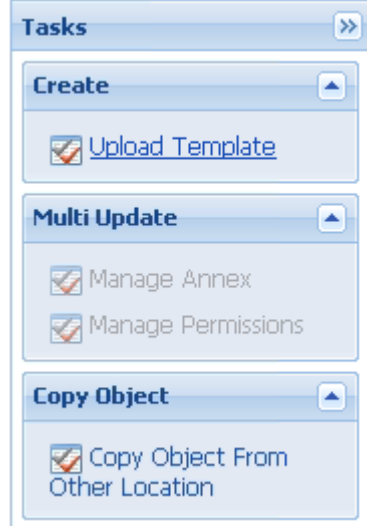

Upload Template link in the Tasks panel

- 3. Click the Add button of the Click 'Add' and choose application template (APD) file to import dialog box.
- 4. Browse to the Web\_Engagement\_Backend\_Generic\_811.apd file or, if your Configuration Server supports Web Engagement specific types, select Web\_Engagement\_Backend\_811.apd, available in the templates directory of your installation CD. The New Application Template panel opens.

| MONITORING PROVISIONING                                                       | DEPLOYMENT OPERATIONS   |                                                    |  |  |  |
|-------------------------------------------------------------------------------|-------------------------|----------------------------------------------------|--|--|--|
| PROVISIONING > Environment > Application Templates > New Application Template |                         |                                                    |  |  |  |
| Navigation 🔍                                                                  | 🔲 Web_Engagement_Back   | cend_Server - \Application Templates\              |  |  |  |
| 😝 Search 🛛 🛨                                                                  | 🗙 Cancel 🛃 Save & Close | 🛃 Save 🛃 Save & New   📴 Reload   🍒 Import Metadata |  |  |  |
| 🕞 Environment 📃                                                               | Configuration Optic     | ons Permissions Dependencies                       |  |  |  |
| 🕞 Alarm Conditions                                                            |                         |                                                    |  |  |  |
| 📑 Scripts                                                                     | * Name:                 | Web_Engagement_Backend_Server                      |  |  |  |
| 📑 Application Templates                                                       | * Туре:                 | Genesys Generic Server                             |  |  |  |
| 🕞 Applications                                                                | * Version:              | 8.1.1                                              |  |  |  |
| 📪 Hosts                                                                       | Metadata:               |                                                    |  |  |  |
| 📑 Solutions                                                                   | Metadata Description:   |                                                    |  |  |  |
| 🗔 Time Zones                                                                  | Metadata Version:       |                                                    |  |  |  |
| 📑 Business Units/Sites                                                        | State:                  |                                                    |  |  |  |
| 📪 Tenants                                                                     | State.                  |                                                    |  |  |  |
| 🕞 Table Access Points                                                         |                         |                                                    |  |  |  |
| 📑 Formats                                                                     |                         |                                                    |  |  |  |
| Rev Application Template panel.                                               |                         |                                                    |  |  |  |

- 5. Click the Save & Close button.
- Repeat steps 2 to 5 to import the Web\_Engagement\_Frontend\_Generic\_811.apd file, or, if your Configuration Server supports Web Engagement specific types, select Web\_Engagement\_Frontend\_811.apd file.

## End

## **Next Step**

Creating the Configuration Application for the Backend Server

## Creating the Configuration Application for the Backend Server

**Purpose:** Create the configuration application which contains all the configuring information related to the Backend Server.

## Start

1. Open Genesys Administrator and navigate to PROVISIONING > Environment > Application.

2. In the Create menu of the Tasks panel, click the Create New Application link.

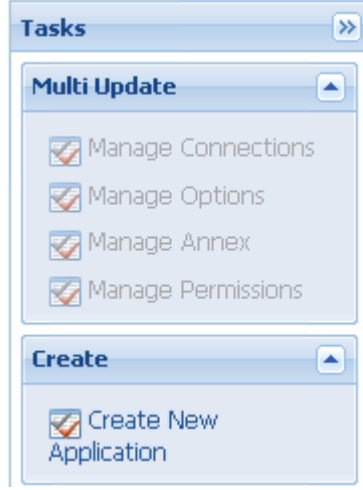

- Create New Application link.
- 3. In the Select Application Template panel, click Browse for Template and select the Backend Server template that you imported previously. Click OK.
- 4. The template is added to the Select Application Template panel. Click Next.

| General Application General General Ge |                                      |                               |  |
|----------------------------------------------------------------------------------------------------|--------------------------------------|-------------------------------|--|
| Steps 🔍                                                                                                    | Instructions: Review Application T   | emplate and click Next        |  |
| Select Application Template                                                                                                    | Select Application Template          |                               |  |
| Select Metadata file                                                                                                    |                                      |                               |  |
| Specify Application parameters                                                                                                    | Use Existing Application             | Browse for Template           |  |
| Results                                                                                                    | Template                             |                               |  |
|                                                                                                    | Import New Application<br>Template   | Browse for File               |  |
|                                                                                                    | Review existing Application Template |                               |  |
|                                                                                                    | Template Name:                       | Web_Engagement_Backend_Server |  |
|                                                                                                    | Template Version:                    | 8.1.1                         |  |
|                                                                                                    | Туре:                                | Genesys Generic Server        |  |
|                                                                                                    |                                      |                               |  |
|                                                                                                    |                                      | Cancel Previous               |  |
| Keady                                                                                                    |                                      |                               |  |

Select Application Template and click Next.

- 5. In Select Metadata file, click Next;
- 6. In Specify Application parameters:
  - Enter a Name for your application—for instance, Web\_Engagement\_Backend\_Server.
  - Enable the State.
  - Click the Host lookup button to select the application's host.

| • ( | Click the Create button.                |                                          |                                                              |  |
|-----|-----------------------------------------|------------------------------------------|--------------------------------------------------------------|--|
|     | Create New Application                  | enesys Admin                             | IST Tenant: Environment 🖉 New Win                            |  |
|     | Steps                                   | <ol> <li>Instructions: Please</li> </ol> | e enter the Application parameters. Mandatory parameters are |  |
|     | Select Application Template             | Specify Application parameters           |                                                              |  |
|     | 🗹 Select Metadata file                  |                                          |                                                              |  |
|     | Specify Application parameters          | * Name:                                  | Web Engagement Backend Server                                |  |
|     | Results                                 | * Application Prototype:                 | Web_Engagement_Backend_Server                                |  |
|     |                                         | State:                                   | Enabled                                                      |  |
|     |                                         | * Host:                                  | <u>bsgendemosophie</u>                                       |  |
|     |                                         | * Startup Timeout:                       | 90                                                           |  |
|     |                                         | * Shutdown Timeout:                      | 90                                                           |  |
|     |                                         | * Redundancy Type:                       | Not Specified                                                |  |
|     |                                         |                                          |                                                              |  |
|     |                                         |                                          |                                                              |  |
|     |                                         |                                          |                                                              |  |
|     |                                         |                                          |                                                              |  |
|     |                                         |                                          |                                                              |  |
|     |                                         |                                          |                                                              |  |
|     | n //ocalbect/www.default.acay?maaacatD- | 10                                       | Cancel Previous                                              |  |

Specify Application.

7. The Results panel opens. Click Finish.

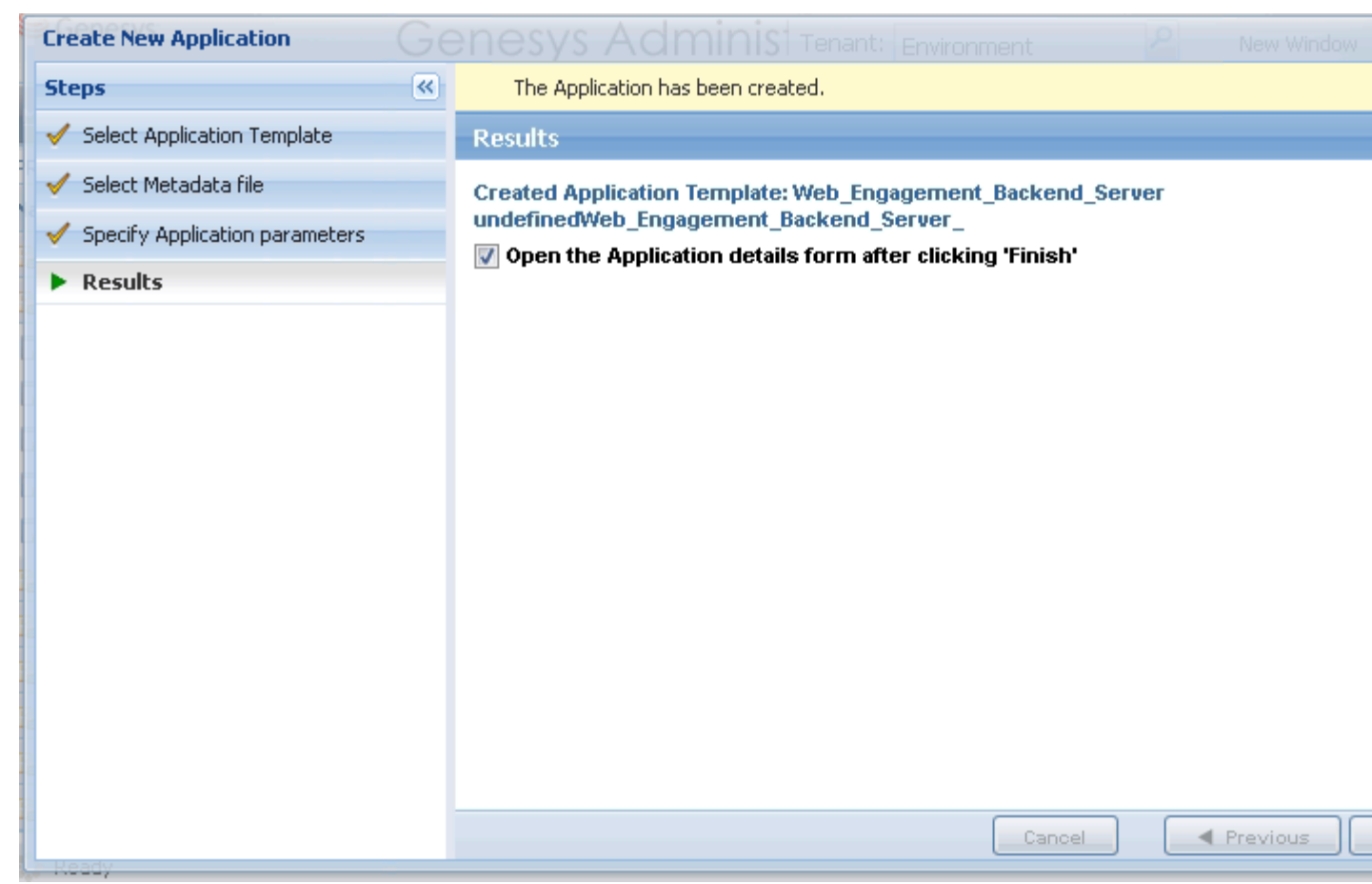

The New application is created.

8. If you enabled Opens the Application details form after clicking 'Finish', the Web Engagement Backend Server application form opens and you can start configuring the Backend Server application. See Configure the Backend Server

| Genesys                                                                   | Genesys Ac Tenant: Environment P New Window Log out               |                                                        |  |  |  |
|---------------------------------------------------------------------------|-------------------------------------------------------------------|--------------------------------------------------------|--|--|--|
|                                                                           |                                                                   |                                                        |  |  |  |
| PROVISIONING > Environment > Applications > Web_Engagement_Backend_Server |                                                                   |                                                        |  |  |  |
| Navigation                                                                | B Web_Engagement_Backend_Server Stopped - Exited - \Applications\ |                                                        |  |  |  |
| 潯 Search 🤇                                                                | 🛨 🔀 Cancel 🛃 Save & Close                                         | 😼 Save 🛃 Save & New 🛛 🔀 Reload 🛛 🙀 Uninstall 🛛 🛸 Start |  |  |  |
| 😝 Environment                                                             | Configuration Options                                             | Permissions Dependencies Alarms Lo                     |  |  |  |
| Alarm Conditions                                                          | ▲ * General                                                       | General Server Info N                                  |  |  |  |
| Application Templates                                                     | * Name:                                                           | Web_Engagement_Backend_Server                          |  |  |  |
| Switching                                                                 | * Application Template:                                           | Web Engagement Backend                                 |  |  |  |
| Routing/eServices                                                         | +) * Type:                                                        | Web Engagement Backend Server                          |  |  |  |
| Cap Desktop                                                               | + Version:                                                        | 8.1.2                                                  |  |  |  |
| 🕞 Accounts                                                                | + Server:                                                         | True                                                   |  |  |  |
| 😝 Voice Platform                                                          | + State:                                                          | Enabled                                                |  |  |  |
| Contact                                                                   | • Connections:                                                    | 📰 Add 🎲 Edit 🙀 Remove                                  |  |  |  |
| 🔅 Ready                                                                   |                                                                   |                                                        |  |  |  |

Application opened in Genesys Administrator.

## End Next Steps

- If the Configuration form is opened for the Backend Server, you can start the configuration as described in Configuring the Web Engagement Backend Server. **Note:** You will have to add additional connections after creating the configuration application for the Frontend Server.
- You can save and close to create the configuration application for the Frontend Server. In this case, you will be able to perform all the configurations steps later, at once.

## Creating the Configuration Application for the Frontend Server

**Purpose:** Create the configuration application of the Web Engagement Frontend Server in Configuration Server.

## Start

- 1. Open Genesys Administrator and navigate to PROVISIONING > Environment > Application.
- 2. In the Create menu of the Tasks panel, click the Create New Application link.
- 3. In the Select Application Template panel, click Browse for Template and select the Frontend Server template that you imported previously. Click OK.
- 4. The template is added to the Select Application Template panel. Click Next.
- 5. In Select Metadata file, click Next;
- 6. In Specify Application parameters:
  - Enter a name for your application—for instance, Web\_Engagement\_Frontend\_Server.
  - Enable the State.
  - Click the Host lookup button to select the application's host.
  - Click the Create button.
- 7. The Results panel opens. Click Finish.
- 8. If you enabled Opens the Application details form after clicking 'Finish', the Web Engagement Frontend Server application form opens and you can start configuring the Frontend Server application. See Configure the Frontend Server

## End

## **Next Steps**

Configure the Frontend Server or Configure the Backend Server